## Quick Reference Card - Basic PIQST00 Change Program of Study

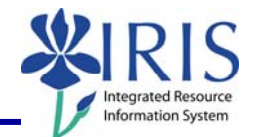

**Process:** Use this process when you need to change a student's Program of Study. Some changes occur within a college and other changes involved two colleges. When a student's Program of Study change involves moving from one college to another, the **receiving** college generally makes the change. The CM College Codes Quick Reference Card is available on the *myHelp* website:

http://myhelp.uky.edu/rwd/HTML/CM/QRC\_CM\_College\_Codes\_v2.pdf

**Role:** Authorized Personnel

Frequency: When Needed

| BEGINNING                                                     |                                                                                                    |
|---------------------------------------------------------------|----------------------------------------------------------------------------------------------------|
| Enter the transaction code                                    | <b>PIQST00</b> <- Two zeros on the end                                                                                                    |
| STUDENT FILE SCREEN                                           |                                                                                                    |
| Student Number Student number 10037714                        | Enter the student's Student Number                                                                                                    |
| Press <b>Enter</b> to pull up the student's records           |                                                                                                    |
| REGISTRATION TAB                                              |                                                                                                    |
| Click on the <b>Tab List</b> located to the right of the tabs | ent<br>ons Transcript                                                                                                    |
| Select <b>Registration</b>                                    | pt) ↓ ↓ ↓<br>→ Holds<br>Admission<br>Admission Check lists<br>Majors/Minors/Options<br>Transcript Requests<br>Recruitment<br>ion<br>Registration<br>Enrollment Certification Request<br>Application for Degree |

| Quick Reference Card - Basic<br>PLOSTOD Change Program of Study                           |                                                                                                    |  |
|-------------------------------------------------------------------------------------------|----------------------------------------------------------------------------------------------------|--|
|                                                                                           | Information System                                                                                                    |  |
| Make sure the student's current Program of                                                | of Study is displayed in the <b>Program</b> field                                                                                                    |  |
| Selection Criteria                                                                        |                                                                                                    |  |
| All programs                                                                              | PAG Shi Da in Bissurtana A Amin'thurl Sam                                                                                                    |  |
| Program 10420531 BS                                                                       | SBAE-EN, BS IN BIOSYSTEMS & Agricultural Engr                                                                                                    |  |
| Note: View either the sessional registratio                                               | and on use the <b>Dreaman Overview</b> ison                                                                                                    |  |
| select the current Program of Study                                                       | ons of use the <b>Program Overview</b> icon <b>me</b> to                                                                                                    |  |
| New Program                                                                               |                                                                                                    |  |
| Selection Criteria<br>All programs<br>Program 10420531 BSBAE-EN; BS<br>New program BBA-BE | Enter the code for the new Program of Study or use the <b>Possible Entries</b> icon to search                                                                                                    |  |
| Click on the Change of Program button                                                     | BBA-BE<br>BBA-BE<br>BAA-BE<br>BAA-BE<br>BAA-BE<br>BAA-BE<br>BAA-BE<br>BAA-BE<br>BAA-BE<br>BAA-BE<br>BAA-BE<br>BA |  |
| When the <b>Change of Program</b> box displays, verify the following:                     |                                                                                                    |  |
| Program Valid From Program Valid From 8/27/2008                                           | <b>Remember!</b> You <b>must</b> use the appropriate<br>change date! To determine the appropriate<br>date, check on the CM Change Date tables<br>located on <b>myHeIp</b> at<br>http://myhelp.uky.edu/rwd/HTML/CM/<br>CM_Change_Date.html                                                                                                    |  |
| Reason 10 Change of Prog 🗈                                                                | Should default to 10 Change of Program                                                                                                    |  |
| Ocreate Registration         Instructions                                                 | Radio button for this choice should be selected                                                                                                    |  |
| Click on the <b>Enter</b> icon to verify the data entry                                   | 2009 Acad Yea… 🖹 30 Spring S… 🖹 0                                                                                                    |  |

## Quick Reference Card - Basic PIQST00 Change Program of Study

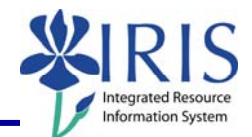

| Click on the <b>Save</b> icon                                                                                                    | 2009 Acad Yea… ≧ 30 Spring S… ≧ 0                                                                                                    |
|----------------------------------------------------------------------------------------------------|----------------------------------------------------------------------------------------------------|
| When the <b>Message Log</b> box displays,<br>verify that the <b>Type</b> column only<br>contains <b>Information</b> and/or <b>Warning</b><br>messages | 중 Message Log<br>중에집 [ 옵 🔽 🎒 🍞 집 🔀 집 孫집 [ 요 @ 집 [ 호<br>Type R OT Group Subgroup Message Text                                                                                                    |
| <b>Note:</b> If the <b>Type</b> column displays an <b>Error</b> message, you must correct it before continuing.                                       | □ CP0031 Save Change of Program<br>△ ※ ④ CP0031 Student has no valid admissio                                                                                                    |
| Click on the <b>Continue</b> icon to close the <b>Message Log</b> box                                                                                 | Image: Message Log         Image: Message Text         Image: Type R OT Group         Subgroup         Message Text         Image: CP0031         Save Change of Pr         Image: CP0031         Student has no val         Image: CP0031         Image: CP0031     < |
| <b>IMPORTANT:</b> If the effective date for a ch<br>registered, the system will automatically ta<br><b>Specializations</b> screen.                    | ange is a term for which the student is<br>ike you to the <b>Maintain Academic</b>                                                                                                    |

However, if the effective date for a change is a term for which the student is not registered, the system will not automatically take you to the **Maintain Academic Specializations** screen. Example: Effective date is 12/22/08 which is the beginning of Winter term, and the student is not registered for Winter. If this is the case, you will need to add the major manually. Refer to the **Adding a Major Within a Program** quick reference card for details.

## MAINTAIN ACADEMIC SPECIALIZATIONS SCREEN

Verify that the **Valid From** date is correct, if not enter the same date you entered for the Program of Study

## Quick Reference Card - Basic PIQSTOO Change Program of Study

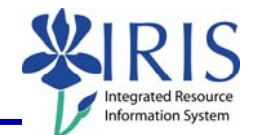

| Click in the first available row in the<br>Module Grp Cat column<br>Select Major                                                | Find Check<br>Specializations<br>Module grp cat.<br>Module grp cat.<br>Pr<br>0001 Major<br>0002 Minor<br>0003 Option                                                                                                    |
|----------------------------------------------------------------------------------------------------|----------------------------------------------------------------------------------------------------|
|                                                                                                    | 0004 Specialty<br>0005 Sub-Specialty                                                                                                    |
| Press Enter                                                                                                    |                                                                                                    |
| Click on the <b>Assign</b> button                                                                                               | End Date Eunction Obj/                                                                                                    |
| Double-click on the appropriate major<br><b>Note:</b> Verify that the major you select is<br>appropriate for the desired degree | Group c         Module group category na         ObjectID         Object ab         Object name           0001         Major         10425460         BAGE-BBA         Bus Adm - General           0001         Major         10425907         MANA-BBA         Management           0001         Major         10426161         PMAN-BBA         Pre-Management                                                                                                    |
| Click on the Save icon                                                                                                    | ıto System <u>H</u> elp<br>I                                                                                                    |
| REGISTRATION TAB                                                                                                    |                                                                                                    |
| Verify that the registration records have been transferred to the new program                                                   | Majors/Minors/Options       Transcript Requests       Recruitment       Registration       Enr       Image: Transcript Requests         Selection Criteria       All programs       Program       10420517 BBA-BE; Bachelor of Business Administration       Image: Registration       Image: Registration       Image: |
| Click on the <b>Back</b> icon in the <b>Standard</b><br>Toolbar to return to the <b>Easy Access</b><br>Menu                     | o Utilities <u>S</u> ettings System                                                                                                    |

Quick Reference Card - Basic PIQSTOO Change Program of Study

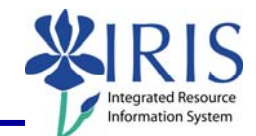